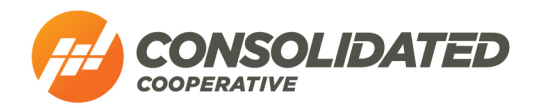

## **Removing Two-Factor Authentication**

If you need to remove Two-Factor Authentication from your account or if you would like to set up a different method, log on to your SmartHub account using the method of Two-Factor Authentication you set up (text message or one-time code generator app).

Use the dropdown arrows to open the *Settings* menu on the left side of your screen. Select "Two-Factor Authentication" to open the Two-Factor Authentication screen. Click on the trashcan icon in the "Action" box to remove your chosen method of Two-Factor Authentication.

|                        |       | TWO-FACTOR AUTHENTICATION                       |                                     |      |
|------------------------|-------|-------------------------------------------------|-------------------------------------|------|
| BILL & PAY             | ×     | An authentication code will be sent to this con | ntact method each time you sign in. |      |
| USAGE                  | ~     | Contact Method                                  | Contact                             | cuon |
| DOCUMENTS              |       | Text Message                                    | 614-579-7126                        |      |
| CONTACT US             | ~     |                                                 |                                     |      |
| SETTINGS               | ^     |                                                 |                                     |      |
| Billing Address Inform | ation |                                                 |                                     |      |
| Contact Methods        |       |                                                 |                                     |      |
| Manage Notifications   |       |                                                 |                                     |      |
| Registered Accounts    |       |                                                 |                                     |      |
| Security               |       |                                                 | C2                                  |      |
| Stored Payment Accou   | unts  |                                                 |                                     |      |
| Two-Eactor Authentics  | ation |                                                 |                                     |      |

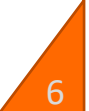